#### © 2000 - 2012 Michael O'Rourke

## Cast Shadows Maya 2013

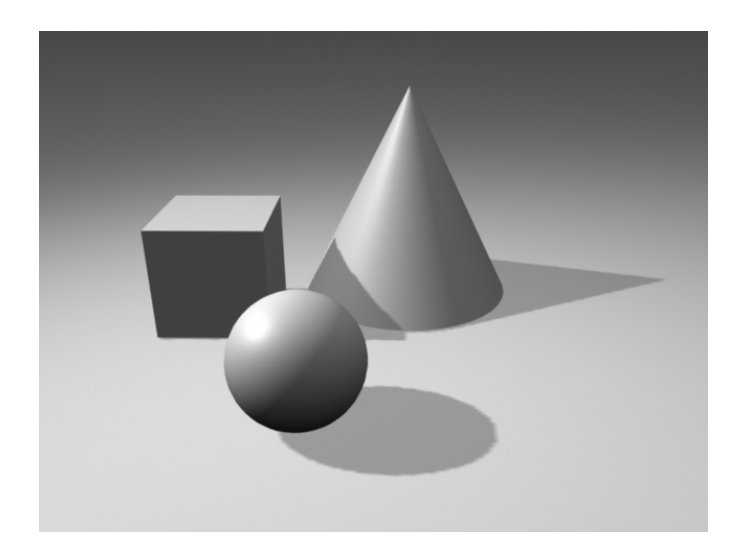

#### Concept

- Cast shadows are defined on a per-light basis,
  - because shadow-casting computations can be time-consuming
- Cast shadows are off by default in Maya,
  - for the same reason

#### Model a simple scene

- Model a few primitives
- Model a flat plane under them
- Create a directional light or a spot light
  - (Ambient light is not usually used for cast shadows, so avoid that)

# Hardware Rendering

- In the Persp window,
- >Lighting
  - >Use all Lights
    - to see the effect of your user-defined lights
  - WARNING#1: hardware rendering of lighting is of very poor quality
    - You need to do a software rendering to see the, true final result

## • WARNING#2:

- >Lighting >Shadows
  - will display a hardware rendering of the shadows
    - but only with certain graphics cards
  - If you don't have the proper kind of graphics card (Open GL),
    - you will not see hardware-rendered shadows
    - and will also not get an error message

## **Raycast or IPR Rendering**

- To see accurate shadow rendering,
  - you need to do a final software rendering
    - Either raycast (Maya's default) or raytrace
      - See the *Raycast Rendering* and *Raytrace Rendering* tutorials in this set
- To see an interactive rendering of a raycast rendering,
  - use the IPR rendering window
    - IPR = Interactive Photorealistic Rendering
  - WARNING: The IPR renderer does not support raytracing
    - -- only raycasting
    - so...
- Do not turn on raytracing for now
  - See below for this

## **Depth Map Shadows**

- This algorithm creates an internal picture from the point of view of the light
  - Each pixel of this internal picture contains depth information,
    - from the point of view of the light
  - This image is projected (mapped) onto the objects,
    - to create shadows
- It is the most common algorithm for casting shadows
  - It is faster than raytraced shadows
  - It is usually of very good quality,
    - but has a few limitations
  - It can be used with either the raycast or raytrace rendering algorithm

- Select your light
- >Window >Attribute Editor
  - This will open up the *shape* node tab of your light
    - For example, xxxLightShape1
  - >Shadows
    - Go to the Depth Map Shadow Attributes tab/node
      - Turn on Use Depth Map Shadows
      - >Resolution
        - This is the resolution of the internal map image created by Maya
          - The higher the resolution, the better the quality
        - So, larger numbers => better quality shadows
          - but also slower calculations
      - >Filter Size
        - This filter will soften the edges of a shadow,
          - creating a "soft shadow"
        - Change it to 5 for now
        - For some scenes, you may need to increase it a lot more
    - Go t the *Shadows* tab
      - Shadow Color (default is pure black)
      - Make it gray for a lighter shadow
- Render your scene, with
  - >Render >Render Current Frame
    - This gives you a raycast rendering
      - which is Maya's default
    - or
  - >Render >IPR Render Current Frame
    - Also gives you a raycast rendering,
      - but with real-time updating of any rendering changes you make

# **Object Specific**

• For any object,

- You can turn off shadow casting or receiving
- >Windows >Rendering Editors >Render Flags
  - Select the shape node of the object you want
    - Cast Shadows On/Off
    - Receive Shadows On/Off

### **Raytraced Shadows**

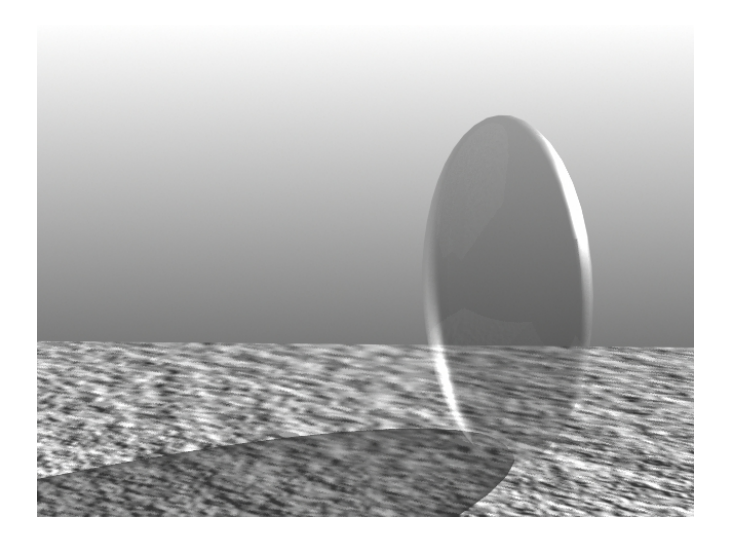

- For many situations, depth-map shadows are satisfactory
- Exception: Shadows cast by transparent objects
  - These require shadows that are not fully opaque,
    - because the object is not blocking 100% of the light
  - For this, you must use raytraced shadows
    - and the raytrace renderer
      - see the *Raytrace Rendering* tutorial in this set for more details
  - (TIP: You can sometimes fake transparent shadows with depth-map shadows,
    - by making the color of the shadow lighter)
- Raytraced shadows are more complex
  - and therefore slower to render
    - Only use them if you need to

- WARNING: the IPR window cannot do raytracing at all
- First, make one of your objects transparent
- >Window >Rendering Editors >Hypershade
  - >Create Material >Blinn
  - Double click the new Blinn icon to open its Attribute Editor
    - >Common Material Attributes
      - >Transparency
        - make it about 50%
- Create a spotlight
- Shine it on your transparent object
- Select your spotlight
- >Window >Attribute Editor
  - >Shadows
    - >Raytrace Shadows
      - Click on Use Raytrace Shadows
        - This will automatically unselect Depth Map Shadows
- >Render >Render Current Frame
  - You see no shadows!
    - Although you turned on raytrace shadows,
    - you haven't yet turned on the raytrace rendering algorithm itself
  - So...
- >Window >Rendering Editors >Render Settings
  - >Maya Software
    - >Raytracing Quality
      - Check on Raytracing
- Re-render your scene
- The object should now be transparent,
  - and its shadow should less than 100% black
- Try placing an opaque object next to the transparent object
  - The shadow of the opaque object should be darker
  - The shadow of the transparent object should be lighter
- If your transparent object is a sphere,

- The shadow should be darker around the perimeter of the sphere
  - And lighter in the interior areas

#### Soft shadows

- Depending on the type of light you are using,
  - Adjust Light Angle, Light Radius, or Shadow Radius
- WARNING:
  - It can be <u>extremely</u> difficult to get soft edges on raytraced shadows
  - It is frequently easier to avoid raytraced shadows for this effect